# 決済pip差注文

#### LION CFD for Android

新規注文と同時に、あらかじめ指定した値幅(pip差)で決済注文(指値・逆指値・トレール)を発注することができます。 決済pip差注文は、【成行注文】・【ストリーミング注文】・【クイック注文】・【IF-DONE】・【IF-OCO】の画面で設定することができます。

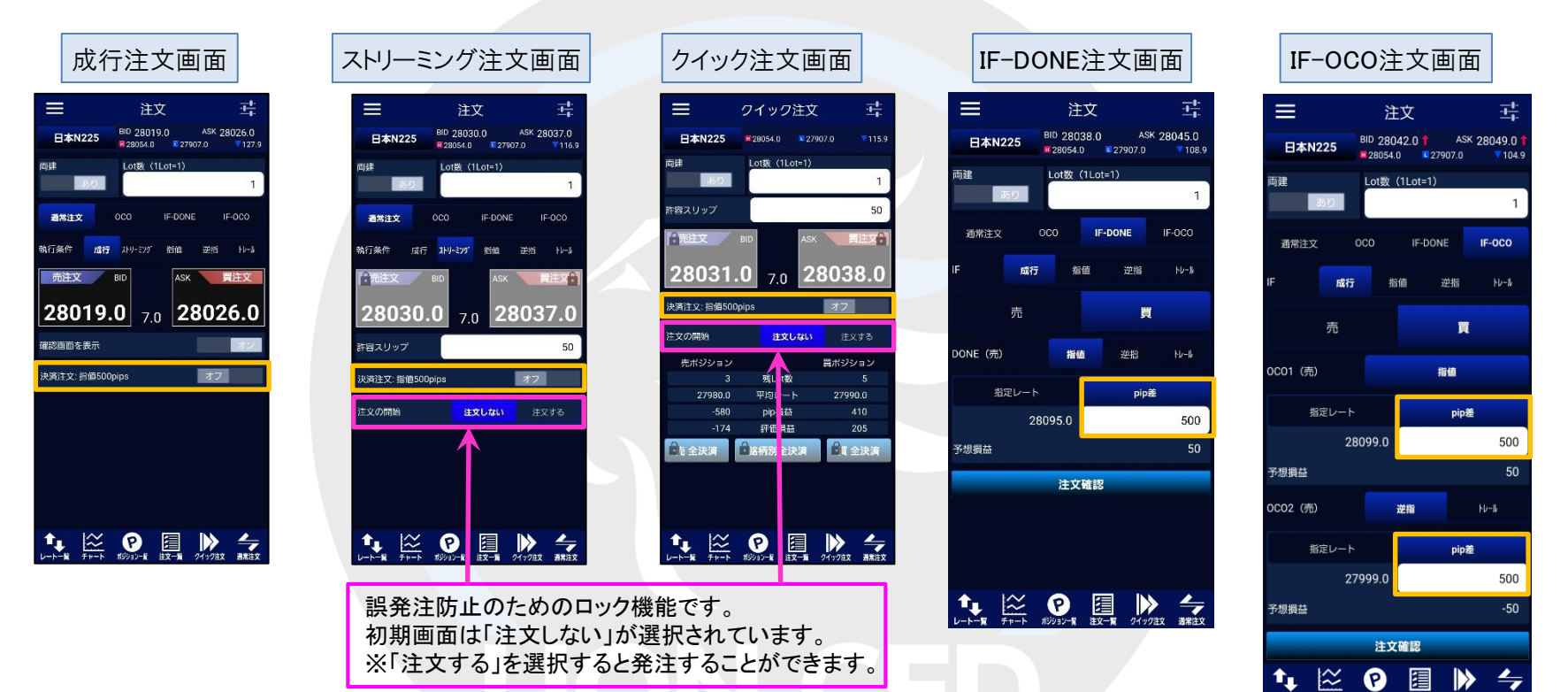

決済pip差注文のオン・オフの設定は注文画面から切り替え可能ですが、 決済pip差の値幅の設定は、あらかじめ【銘柄別注文設定】で設定が必要です。 詳細は『決済pip差注文値幅設定』をご参照ください。 決済pip差注文が『オフ』の状態で、注文画面の発注ボタンをタップすると、 決済注文は発注されませんので、ご注意ください。

決済pip差注文

## ■決済pip差注文発注方法

### LION CFD for Android

クイック注文

Lot数(1Lot=1)

**28034.0** 7.0 **28041.0** 

残Lot数

平均レート

pip損益

評価損益

銘柄別全決済

27907.0

ASK

28054.0

BID

-----

1

50

買注文

注文する

買 全決済

買ポジシ

両建

許容スリップ

売注文

決済注文: 指值500pips

売ポジション

売 全決済

n

注文の開始

日本N225

ここでは、【クイック注文】画面での決済pip差注文の発注方法をご案内します。 からかじめ、【銘柄別注文設定】で決済pip差の値幅設定が必要です。

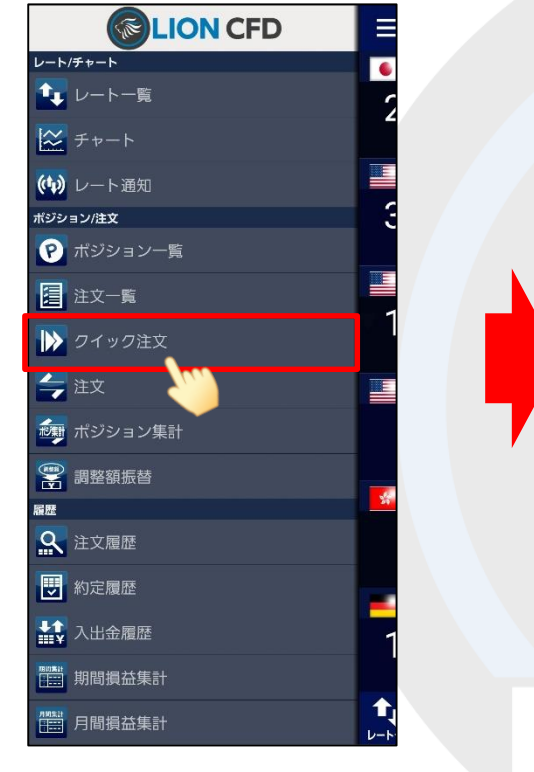

① メニュー【クイック注文】をタップし、 画面を開きます。

※メニュー画面を表示するには、表示している画面の左上にある = をタップしてくだい。

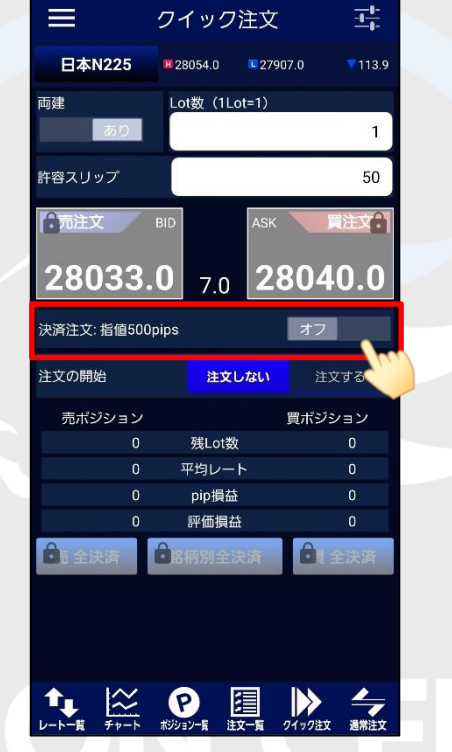

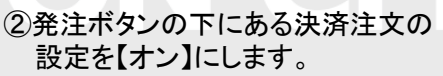

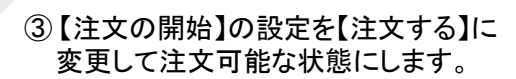

| ≡           | クイック                                       | 注文      | -0-<br>0-     |
|-------------|--------------------------------------------|---------|---------------|
| 日本N225      | 28054.0                                    | 27907.0 | 7112.9        |
| 両建<br>あり    | Lot数(1Lo                                   | ot=1)   | 1             |
| 許容スリップ      |                                            |         | 50            |
| 売注文         | BID                                        | ASK     | 買注文           |
| 28034.      | <b>0</b> 7.0                               | 280     | )41.0         |
| 決済注文: 指値500 | pips                                       |         | オン            |
| 注文の開始       | 注文し                                        | ない      | 注文する          |
| 売ポジション      |                                            | 買7      | ポジション         |
| 0           | 残Lot数                                      |         | 0             |
|             | 平均レー                                       | ۲       | 0             |
| 0           | pip損益                                      |         | 0             |
| 0           | 評価損益                                       | 1       | 0             |
| 売 全決済       | 銘柄別全決                                      | 快済      | 買 全決済         |
|             |                                            |         |               |
|             | (ア) (1) (1) (1) (1) (1) (1) (1) (1) (1) (1 | ★一覧 01ッ | ><br>9注文 通常注文 |

④ 発注ボタンをタップします。
 買注文の場合は 28041.0
 売注文の場合は 28034.0
 をタップします。

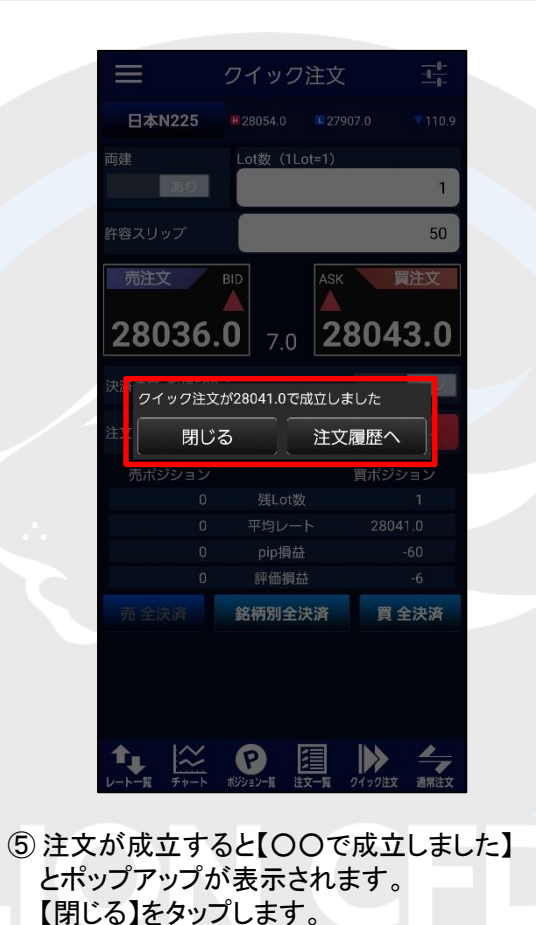

クイック注文 よ
 日本N225 28054.0 27907.0 109.9
 西連 Lot数 (1Lot=1) 1
 許容スリップ 50
 「加注文 BID ASK 算注文:
 28037.0 7.0 28044.0
 決済注文: 指信500pips 222

LION CFD for Android

注文の開始

売ポジション

| 0            | 平均レート        | 28041.0     |
|--------------|--------------|-------------|
| 0            | pip損益        | -30         |
| 0            | 評価損益         | -3          |
| <b>1</b> 全決済 | ■ 銘柄別全決済     | 1 全決済       |
|              |              |             |
|              |              |             |
|              |              |             |
|              | P            |             |
| レートー覧 チャート   | ポジションー覧 注文一覧 | クイック注文 通常注文 |
|              |              |             |

残Lot数

注文しない

買ポジション

⑥ クイック注文画面に戻ります。 画面内のポジション数が更新されました。

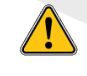

暗証番号の保存設定を利用していない場合、クイック注文からは発注できません。 事前に【暗証番号保存設定変更】メニューで暗証番号の保存設定を行ってください。 設定方法については、『暗証番号保存設定変更』のマニュアルをご参照ください。

Þ

### LION CFD for Android

|                | ワイック注文                         | ζ          | - <b>1</b> - <b>1</b> - |
|----------------|--------------------------------|------------|-------------------------|
| B 71125        | <b>12</b> 28054.0 <b>12</b> 27 | 907.0      | ▼109.9                  |
| 両建 🔪 👘         | Lot数(1Lot=1)                   |            |                         |
| あり             |                                |            | 1                       |
| 許容スリップ         |                                |            | 50                      |
| <b>市</b> 売注文 F | ASI                            | < 🔪        | 注文                      |
| 20027          |                                | 00/        | 4.0                     |
| 20037.0        | <b>7</b> .0 <b>2</b>           | .004       | 4.0                     |
| 決済注文: 指値500p   | ips                            |            | オン                      |
| 注文の開始          | 注文しない                          | 注          | 文する                     |
| 売ポジション         |                                | 買ポジ:       | ション                     |
|                | 残Lot数                          |            | 1                       |
| 0              | 平均レート                          | 280        | 41.0                    |
| 0              | pip損益                          |            | -30                     |
| 0              | 評価損益                           |            | -3                      |
| 01 全決済         | 銘柄別全決済                         | <b>B</b> I | 全決済                     |
|                |                                |            |                         |
|                |                                |            |                         |
|                |                                |            |                         |
|                |                                |            |                         |
| ♠ ≈            | P 🗐                            |            | 4                       |
| レート一覧 チャート     | ポジションー覧 注文一覧                   | クイック注文     | 通常注文                    |

⑦ 決済注文の発注状況は、
 【注文一覧】で確認することができます。
 をタップし、メニュー画面に戻ります。

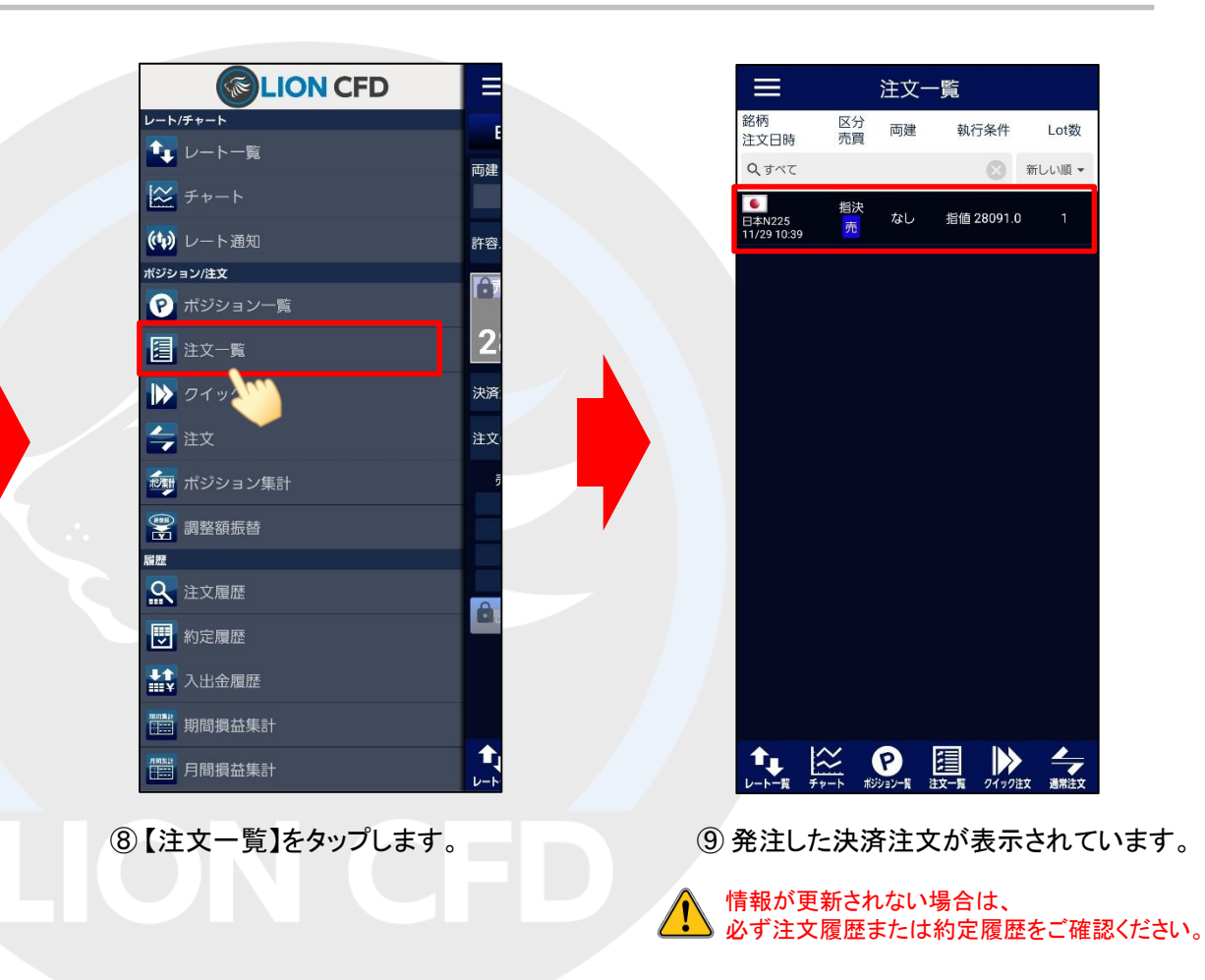